## การชำระภาษีสำหรับแบบที่ยื่นผ่านอินเทอร์เน็ต

เมื่อได้ดำเนินการขั้นตอนการยื่นแบบผ่านอินเทอร์เน็ตแล้ว ท่านสามารถเลือกวิธีการชำระภาษี ผ่านช่องทางต่าง ๆ ได้ ดังนี้

๑. การชำระภาษีผ่าน e-Payment เลือกธนาคารที่ต้องการชำระภาษี โดยระบบจะเชื่อมโยง ข้อมูลไปยังระบบการชำระภาษีของธนาคารทันที พร้อมแจ้งหมายเลขประจำตัวผู้เสียภาษ์อาร และจำนวนเงิน ไปยังหน้าระบบของธนาคารนั้น ๆ โดยให้กรอกหมายเลขผู้ใช้ (User ID) และรหัสผ่าน (Password) ที่ได้รับ จากธนาคารเพื่อยืนยันการชำระภาษีและดำเนินการตามขั้นตอนของธนาคารนั้น การขอใช้บริการชำระภาษี ผ่านช่องทาง e-Payment จะต้องติดต่อขอใช้บริการจากธนาคารที่เข้าร่วมโครงการฯ กับกรมสรรพากร และ ดำเนินการตามขั้นตอนของธนาคารที่จะใช้บริการก่อน และเมื่อได้รับอนุมัติจากธนาคารแล้ว ธนาคารจะออก หมายเลขผู้ใช้ (User ID) และรหัสผ่าน (Password) เพื่อใช้ในการสั่งโอนเงินชำระภาษี โดยปฏิบัติตามขั้นตอน ของธนาคารที่ใช้บริการนั้น ๆ

๒. การชำระภาษีผ่าน Internet Banking โดยเลือกธนาคารที่ต้องการใช้บริการ แล้วกรอก หมายเลขผู้ใช้ (User ID) และรหัสผ่าน (Password) ที่ได้รับจากธนาคารและดำเนินการตามขั้นตอนของ ธนาคารนั้น การขอใช้บริการชำระภาษีผ่านช่องทางอิเล็กทรอนิกส์ Internet Banking จะต้องติดต่อธนาคาร เพื่อขอหมายเลขผู้ใช้ (User ID) และรหัสผ่าน (Password) จากธนาคารที่เข้าร่วมโครงการฯ กับกรมสรรพากร ก่อน เช่นเดียวกันกับการชำระผ่าน e-Payment หากท่านเลือกช่องทางนี้ในการชำระภาษี ระบบของ กรมสรรพากรจะแสดงข้อมูลที่ท่านต้องพิมพ์หรือจดไว้เป็นหลักฐานเพื่อใช้ในการชำระภาษี ดังนี้

- ▶▶ เลขประจำตัวประชาชน (๑๓ หลัก)/เลขประจำตัวผู้เสียภาษี (๑๐ หลัก)
- 🕨 รหัสควบคุม (๑๕ หลัก)
- 🕨 จำนวนภาษีที่ต้องชำระ

๓. การชำระภาษีผ่านช่องทางอื่น ๆ เช่น ชำระผ่านตู้ ATM , Tele-Banking , Mobile Banking และ Tele-Fax ระบบของกรมสรรพากรจะแสดงข้อมูลที่ท่านต้องพิมพ์หรือจดไว้เป็นหลักฐานเพื่อใช้ในการ ชำระภาษีเช่นเดียวกับการชำระผ่าน Internet Banking

๔. การชำระภาษีผ่าน Pay at Post (ไปรษณีย์), Counter Service ของธนาคาร และ ๗-eleven ระบบของกรมสรรพากรจะแสดง Pay – in Slip ให้ท่านพิมพ์ไว้ และนำไปยื่นต่อธนาคารหรือ หน่วยรับชำระที่เข้าร่วมโครงการ โดยต้องชำระเป็นเงินสดเท่านั้น เมื่อท่านได้เลือกช่องทางการชำระแล้ว ต้อง ชำระทั้งจำนวนในครั้งเดียว

๕. การชำระผ่าน ATM บนอินเทอร์เน็ต โดยเลือกธนาคารที่ประสงค์ชำระเงิน หน้าจอจะปรากฎ รายละเอียดเลขประจำตัวประชาชนหรือเลขประจำตัวผู้เสียภาษีอากร , หมายเลขอ้างอิง , ประเภทแบบ , เดือน ปีภาษีที่ยื่น , จำนวนเงินที่ต้องชำระ ให้ท่านกรอก ATM Card No. และ Pin ที่ได้รับจากธนาคารเพื่อ ยืนยันการชำระเงิน